## نحوه ثبت نام غیرحضوری دانشجویان متقاضی ترم تابستان در سیستم گلستان (تاریخ به روزرسانی ۱۳۹۲/۰۴/۱۷)

۱. ورود به سامانه

ورود به سایت سیستم گلستان به آدرس <u>https://golestan.nit.ac.ir</u> و سپس روی گزینه <mark>ورود به سیستم</mark> کلیک کنید. (با مرورگرهای [Internet Explorer یا Google Chrome ]

|                          | كالمشان                                         |
|--------------------------|-------------------------------------------------|
| ورود به سیستم            | سیستم جامع دانشگاهی                             |
| 🔶 محیط آزمایشی           | معرفی فنیازمندیها مقررات                        |
| تاريخ انتشار :1397/02/17 | یل مذارك فارغ التحصیلات جهت دانشجویان گارشناسات |

<mark>کد تصویر</mark> را عینا در کادر مقابل وارد کرده و گزینه <mark>ارسال</mark> را بزنید.

|        | لطفا کد مقابل را وار <mark>د</mark> و ارسال نمایید |
|--------|----------------------------------------------------|
| ل ـــل | 1                                                  |
|        | ار_ل                                               |

- ایجاد سرترم تابستان
- ۱٫۱. در این مرحله جهت ایجاد **سرترم تابستان، پرداخت شهریه** و **انتخاب واحد** از مسیر <mark>منوی کاربر منوی ثبت نام،</mark> <mark>عملیات ثبت نام > ثبت نام ترم تابستان > ثبت نام ترم تابستان در این دانشگاه </mark>را انتخاب کنید.

| 🔗 https://golestan.nit.ac.ir/ - سیستم جامع آموزش - دانشگاه صنعتی نوشیروانی بابل - هوی کاربر - Internet Explorer                                                                                                    |                                                                                           |
|----------------------------------------------------------------------------------------------------|-------------------------------------------------------------------------------------------|
| https://golestan.nit.ac.ir/ - سیستم جامع آموزش - دانشگاه صنعتی نونیروانی بایل - متوی کاربر - / https://golestan.nit.ac.ir/ - سیستم جامع آموزش - دانشگاه صنعتی نوشیروانی بابل - متوی کاربر - / https://golestan.nit.ac.ir/ - سیستم جامع آموزش - دانشگاه صنعتی نوشیروانی بابل - متوی کاربر - / https://golestan.nit.ac.ir/ - سیستم جامع آموزش - دانشگاه صنعتی نوشیروانی بابل - متوی کاربر - / https://golestan.nit.ac.ir/ - سیستم جامع آموزش - دانشگاه صنعتی نوشیروانی بابل - متوی نوشیروانی بابل - متوی کاربر - / https://golestan.nit.ac.ir/ - سیستم جامع آموزش - دانشگاه صنعتی نوشیروانی بابل - متوی نوشیروانی بابل - متوی نوشیروانی - متوی نوشیروانی - متوی نوشیروانی - متوی نوانی - متوی نود - متوی - متوی - متوی - متوی - متوی - متوی - متوی - متوی - متوی - متوی - متوی -<br>نوبی - متوی - متوی - متوی - متوی - متوی - متوی - متوی - متوی - متوی - متوی - متوی - متوی - متوی - متوی - متوی - متوی - متوی - متوی - متوی - متوی - متوی - متوی - متوی - متوی - متوی - متوی - متوی - متوی - متوی - متوی - متوی - متوی - مت | کی ۵ –<br>ایر :<br>۸ ایر خود کاربر ی تکنی اطار<br>آمیزی ثبت نام میستم<br>میلیات ثبت نام ا |
|                                                                                                    |                                                                                           |
|                                                                                                    |                                                                                           |

در ردیف ۱ روی گزینه <mark>متقاضی نیستم</mark> کلیک کنید تا به صورت <mark>متقاضی هستم</mark> تغییر کند و ردیف های ۲ و ۳ فعال و سرترم تابستان شما ایجاد شود. در این مرحله سرترم تابستان ایجاد و در اطلاعات جامع دانشجو قابل مشاهده است.

- با کلیک روی ردیف ۲ می توانید شهریه خود را به صورت الکترونیکی انجام دهید.
  - با کلیک روی ردیف ۳ می توانید انتخاب واحد تابستان خود را انجام دهید.

| Internet i میستم جامع أموزش - دانشگاه صنعتی نوشیروانی بابل - ثبت نام ترم تاب - /https://golestan.nit.ac.ir ⊘ | xplorer                                                | and the second second                          |                                        |
|----------------------------------------------------------------------------------------------------|--------------------------------------------------------|------------------------------------------------|----------------------------------------|
| بايل                                                                                                    | بەنامخدا<br>سیستم جامع آسوزش دانشگاه صنعتی نوشیروانی ، |                                                |                                        |
| *                                                                                                    | این دانشگاه 🗙 ثبت نام ترم تابستان در این دانشگاه       | ه<br>تکمیل اطلاعات دانشجویان متقاضی مهمان در ا | کاربر : میں خرین خری<br>۲ بنوی کاربر ۲ |
| 0                                                                                                    |                                                        | تان در این دانشگاه                             | 🞯 ثبت نام ترم تابس                     |
|                                                                                                    | 10-12                                                  | ی شرح ترم تابست<br>۱۵۴ کا داده داده داده ۱۵۴   | ترم تحصیلی ۲۹۵۲<br>شداده دانشده ۲۹۵۲   |
|                                                                                                    |                                                        |                                                | مراحل انحام ثبت تقاة                   |
|                                                                                                    | ، لازم است مراحل زیر به دقت دنبال شود. 🔷 (اهنما        |                                                | دانشجوی گرامی برای                     |
|                                                                                                    | آخرين وضعيت                                            | شرح                                            | مرحله عمليات                           |
|                                                                                                    |                                                        | متقاضى ترم تابستانه                            | ۱ متقاضی نیستم                         |
|                                                                                                    | مبلغ پرداخت شده : • = مبلغ تایید شده : •               | پرداخت الكترونيكي                              | ۲ عدم انتخاب                           |
|                                                                                                    |                                                        | ثيت نام                                        | ۲ عدم انتخاب                           |
|                                                                                                    |                                                        |                                                |                                        |
|                                                                                                    |                                                        |                                                |                                        |
|                                                                                                    |                                                        |                                                |                                        |
|                                                                                                    |                                                        |                                                |                                        |
|                                                                                                    |                                                        |                                                |                                        |

۲.۲. پرداخت شهریه (الکترونیکی)
 مسیر منوی کاربر، عملیات ثبت نام > ثبت نام ترم تابستان > ثبت نام ترم تابستان در این دانشگاه
 دانشجو باید قبل از انتخاب واحد ترم تابستان کل شهریه ثابت و متغیر را پرداخت کند. بنابراین دانشجویان شهریه خود را از جدول شهریه که در اطلاعیه های ترم تابستان اعلام شده است محاسبه کرده و به صورتی که در ادامه بیان می شود پرداخت نمایند.
 بعد از اینکه در مرحله قبل روی متقاضی هستم کلیک کرده اید، گزینه های درج شده در سمت راست ردیف های پرداخت منابر این دانشجویان شهریه خود را الکترونیکی و ثبت نام به حالت انتخاب تبدیل خواهند شد.
 بعد از اینکه در مرحله قبل روی متقاضی هستم کلیک کرده اید، گزینه های درج شده در سمت راست ردیف های پرداخت الکترونیکی و ثبت نام به حالت انتخاب تبدیل خواهند شد.
 با کلیک روی گزینه انتخاب مربوط به ردیف ۲، صفحه پرداختهای الکترونیکی دانشجو باز خواهد شد.
 مربوست و بی نیم اینجاب مربوط به ردیف ۲، صفحه پرداختهای الکترونیکی دانشجو باز خواهد شد.

| $\sim$ |                                 |                                     |                                  | نيكي دانشجو                    | ه 🗙 پرداختهاي الکترو             | ر ترم تابستان در این دانشگاه                                | ی منوف کاربر 🛛 x ثبت ناه                                      |
|--------|---------------------------------|-------------------------------------|----------------------------------|--------------------------------|----------------------------------|-------------------------------------------------------------|---------------------------------------------------------------|
|        |                                 |                                     |                                  |                                |                                  | ، دانشجو                                                    | 🔞 برداخنهاې الکنرونبکې                                        |
|        |                                 | 2                                   | ۲                                |                                | 9                                | 9 (تابستان 6-97)<br>(19) (19) (19) (19) (19) (19) (19) (19) | ترم برداخت (3963<br>شماره دانشجو                              |
|        |                                 | 2                                   | بانک ملی                         |                                | 1~                               | نابستانه                                                    | <b>پرداخت بابت</b> [ بیش برداخت ترم                           |
|        |                                 |                                     |                                  |                                |                                  | بدھکار 🗳                                                    | وضعیت (1,200,000<br>مبلغ برداخته ( 3,980,000                  |
|        |                                 |                                     |                                  |                                |                                  | 1                                                           |                                                               |
|        | مروقة كالكريمانية               | 1.01 (59) 11 Alana at 15 (2)        | المحكم فتكر فتكر محاط            | م الک نامشخص                   | ه واه . در این ساله ای           | : <u>ا</u><br>کریمہین کامل انجام شر                         | ترم محدوده تمایش جدول [3963<br>در صفیت که مراجل پیداخت در باز |
|        | نر بربونه کید سید.<br>تاریخ و س | یک در سیستیم بر روب سے<br>پاسخ بانک | میلغ تابید شدہ<br>مبلغ تابید شدہ | ی بات دممینیس<br>مبلغ مورد نظر | ی واق در سیستم پست<br>شماره حساب | ے بیٹورٹ کائن ایجائز سے<br>نام بانک                         | در طوریف طرحن پرداخت در بار<br>شناسه پرداخت اپرداخت           |
|        | ~                               |                                     |                                  |                                |                                  |                                                             |                                                               |
|        |                                 |                                     |                                  |                                |                                  |                                                             |                                                               |
|        |                                 |                                     |                                  |                                |                                  |                                                             |                                                               |
|        |                                 |                                     |                                  |                                |                                  |                                                             |                                                               |
|        |                                 |                                     |                                  |                                |                                  |                                                             |                                                               |
|        |                                 |                                     |                                  |                                |                                  |                                                             |                                                               |
|        |                                 |                                     |                                  |                                |                                  |                                                             |                                                               |
|        |                                 |                                     |                                  |                                |                                  |                                                             |                                                               |
|        |                                 |                                     |                                  |                                |                                  |                                                             |                                                               |
|        |                                 |                                     |                                  |                                |                                  |                                                             |                                                               |
|        |                                 |                                     |                                  |                                |                                  |                                                             |                                                               |
|        |                                 |                                     |                                  |                                |                                  |                                                             |                                                               |
|        |                                 |                                     |                                  |                                |                                  |                                                             |                                                               |
|        | ×                               |                                     | _                                |                                |                                  |                                                             |                                                               |
|        | <                               |                                     |                                  |                                |                                  |                                                             |                                                               |

## در صفحه مربوط به بانک اطلاعات کارت بانکی را وارد کرده و شهریه را پرداخت کنید.

|                    |             |                                     |                                |                        |                                    | کی دانشجو | گاه 🛛 🗙 برداختهاي الکترونيکَ | ام ترم تابستان در این دانشا | ر 🗙 ثبت نا                 | و 🗙 منوي کار،                                                                                                    |
|--------------------|-------------|-------------------------------------|--------------------------------|------------------------|------------------------------------|-----------|------------------------------|-----------------------------|----------------------------|----------------------------------------------------------------------------------------------------|
|                    |             |                                     |                                |                        |                                    |           |                              | <b>ي دانشجو</b>             | ب الكترونيك                | 🧕 برداختها                                                                                                    |
| ( <del>(</del> ))  | tps://sadac | l.s 🔎 + 🔒 SH O 👔                    | × درگاه برداخت اینترنتی شرکت 🍹 |                        | 6 ☆ 6                              | -         | 96                           | 97 تايستان 97-              | 3963                       | ترم پرداخت [<br>سفاره دانشخه                                                                                                    |
| ^                  |             |                                     | فت الكترونيك سداد   خدمات مشتر | ت الکترونیکی شرکت پردا | درگاه پرداخ                        |           | ~                            | مر تابستانه                 | يېش برداخت تره             | پرداخت بابت                                                                                                    |
|                    |             |                                     |                                |                        |                                    |           |                              | بدهكار 😰                    |                            | وضعيت [                                                                                                    |
|                    |             |                                     |                                |                        | Sa la                              |           |                              |                             | 3,980,000                  | عبلغ يرداختني                                                                                                    |
| 5ADAD              |             |                                     |                                |                        | شركت تجرا المقروعي بداخت كارت رورى | رارک نام  |                              | 39 میں کاملہ انجام ن        | ن جدول (963<br>بيداخت دريا | م محدودة تماييد<br>معشكة مراجا                                                                                                    |
|                    |             |                                     |                                |                        |                                    | مبلغ م    | شماره حساب                   | نام بانک                    | ترم<br>پرداخت              | ىناسە پرداخت                                                                                                    |
|                    |             |                                     |                                |                        |                                    |           |                              |                             |                            |                                                                                                    |
|                    | دليد امنيت  | o.adua                              |                                |                        |                                    |           |                              |                             |                            |                                                                                                    |
| 5                  | 0           | 1                                   | مان باقی مانده : ۲۰،۹۰ ا       | ت<br>ا                 | اطلعات كارت شما                    |           |                              |                             |                            |                                                                                                    |
| 2                  | 8           | 6                                   |                                |                        | شماره کارت                         |           |                              |                             |                            |                                                                                                    |
| 4                  | 9           | 3                                   |                                |                        | رمز ایترنتی(رمز دوم)               |           |                              |                             |                            |                                                                                                    |
|                    | 7           | $\mathbf{X}$                        |                                |                        | کد ۲VV                             |           |                              |                             |                            |                                                                                                    |
| LOGO               |             | دانشگاه صنعتی                       |                                | ماہ سال                | تاریخ انقضای کارت                  |           |                              |                             |                            |                                                                                                    |
| <b>√٣,٩</b> ٨०,००० |             | نوشیروانی بابل<br>مبلغ تراکنش(ریال) | ° 292                          | 30                     | کد امنیتی                          |           |                              |                             |                            |                                                                                                    |
|                    |             |                                     |                                | <                      |                                    | 9         |                              |                             | <u></u>                    | >                                                                                                    |
|                    |             |                                     |                                |                        |                                    |           | (0504481                     |                             | 84. L                      | and the second second s |

در برگه <mark>ثبت نام ترم تابستان در این دانشگاه</mark> با کلیک روی گزینه <mark>انتخاب</mark> در سطر ۳ می توانید انتخاب واحد کنید.

## ۱٫۳. انتخاب واحد

از مسیر منوی کاربر، <mark>عملیات ثبت نام > ثبت نام ترم تابستان > ثبت نام ترم تابستان در این دانشگاه</mark>

- نحوه انتخاب واحد مانند ترم های گذشته انجام خواهد شد و رعایت قوانین آموزشی و پیش نیازی و ... توسط دانشجو الزامی است.
  - طبق قوانین فقط قادر به اخذ یک درس معارف می باشید.

- دانشجویان ورودی ۹۷ و بعد از آن که در این تابستان فارغ التحصیل نمی باشند، نمی توانند همراه با کار آموزی،
  واحد دیگری اخذ نمایند.
- اطلاعات دروس ارائه شده در گزارش ۱۱۰ قابل مشاهده است و تا قبل از انتخاب واحد روزانه به روزرسانی خواهد شد.

در صورت بروز مشکل می توانید با شماره تلفن های ۱۱۳۵۵۰۱۲۲۷ و ۱۱۳۵۵۰۱۲۱۵ تماس حاصل فرمایید.

دانشجویان عزیز برای آگاهی از اطلاعیه های دیگر در مورد ترم تابستان و نحوه تماس با اداره کل آموزش به وب سایت زیر مراجعه نمایند. وب سایت اداره کل آموزش دانشگاه صنعتی نوشیروانی بابل https://nit.ac.ir با آرزوی موفقیت